### Инструкция по переходу

## с сервера app.guardsaas.com на сервер app.guardsaas.ru

#### Для перехода аккаунта на сервер app.guardsaas.ru выполните следующие действия:

- Зарегистрируйте аккаунт на **app.guardsaas.ru** с тем же почтовым адресом (логином) что и на сервере app.guardsaas.com. Если возникнут проблемы с регистрацией, замените почту на сервере app.guardsaas.com на другую, которая зарегистрирована с территории России или СНГ. IP-адрес компьютера должен совпадать со страной регистрации. Затем проведите регистрацию в app.guardsaas.ru на новую почту. РЕГИСТРАЦИЯ ДОЛЖНА ПРОВОДИТЬСЯ БЕЗ ВКЛЮЧЕННОГО VPN!!!
- Сделайте экспорт сотрудников из аккаунта на сервере app.guardsaas.com кнопка «Экспорт» на вкладке «Сотрудники»:
  - в формате XML для экспорта списка сотрудников и отделов;
  - в формате ZIP для экспорта списка сотрудников с фотографиями и отделов.
- Импортируйте полученный файл в аккаунт app.guardsaas.ru кнопка «Импорт» на вкладке «Сотрудники».

# Все действия нужно делать от главного пользователя аккаунта (не через дополнительного пользователя).

- Вручную создайте нужные объекты на сервере RU (аналогичные объектам на сервере COM).
- Перенастройте конвертеры и IP контроллеры на сервер hw.guardsaas.ru

#### Переключение конвертеров (IP-контроллеров) на сервер RU

Конвертеры (IP-Контроллеры) переключаются двумя способами:

- 1. Локально (вручную);
- 2. Через приложение для смартфона IP Find.

#### Локально:

#### Конвертер Z-397 (мод. WEB):

1) Подключить конвертер к компьютеру по USB (нужен кабель);

2) В проводнике появится новый съёмный диск с меткой «Z397WEB», открыть блокнотом в нём текстовый файл CONFIG.CFG;

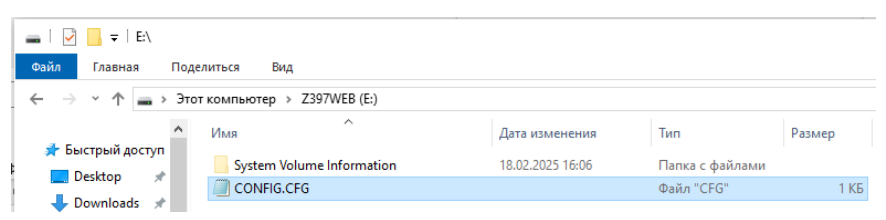

3) Исправить в разделе «WEB» SERVER=hw.guardsaas.com на SERVER=hw.guardsaas.ru;

| [WEB]                     |
|---------------------------|
| USE_PROXY=0               |
| PROXY_ADDR=192.168.1.1    |
| PROXY_PORT=3128           |
| SERVER=hw.guardsaas.ru    |
| PORT=80                   |
| PATH=/data.php            |
| CONNECT_PERIOD=10         |
| PASSWORD=ab974088d09d4dc3 |
| RESCAN_PERIOD=30          |
| MAX_EVENTS=1              |
|                           |

- 4) Сохранить файл и корректно извлечь USB шнур из конвертера;
- 5) Подключить конвертер обратно в локальную сеть.

**ІР-Контроллеры** настраиваются через их собственный web-интерфейс согласно руководства по эксплуатации. Нужно в браузере зайти на web-интерфейс контроллера по назначенному ранее IP-адресу. Если контроллеру адрес по DHCP раздает роутер или модем, найти этот адрес с помощью любого сканера локальной сети. На вкладке «Режим работы» нужно изменить имя сервера с hw.guardsaas.com на **hw.guardsaas.ru**.

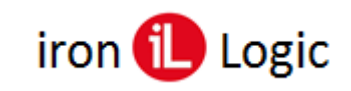

#### Через приложение для смартфона IP Find (только для Android):

Для перевода конвертера (IP-контроллера) с guardsaas.com на guardsaas.ru нужно скачать и установить на смартфон приложение: <u>com.ironlogic.ipfind\_v2.apk</u>. Конвертеры (IP-контроллеры) должны находиться в одной локальной сети со смартфоном. Смартфон должен быть подключен к точке доступа Wi-Fi этой локальной сети. Запустить приложение IP Find и нажать кнопку «Запрос конвертеров»:

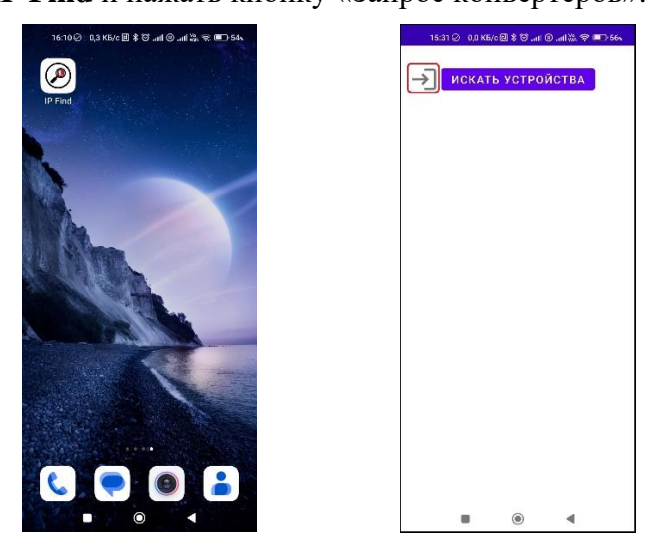

В окне «Запрос конвертеров» вввести логин и пароль аккаунта на сервере СОМ и кликнуть по кнопке «Получить».

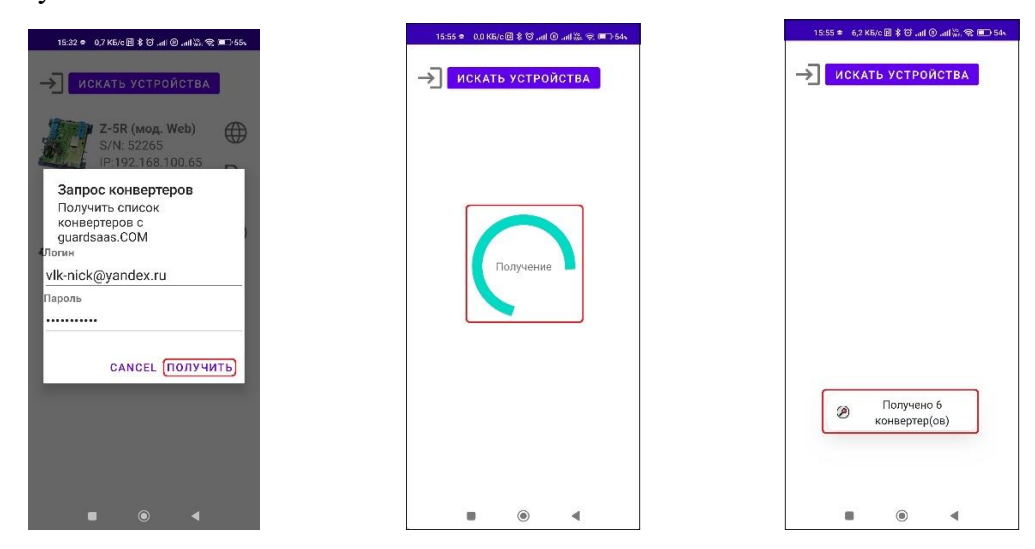

Появится круговая шкала «Получение», а после окончания поиска окно «Получено XX конвертеров». Далее нужно кликнуть по кнопке «Искать устройства», появится круговая шкала «Поиск».

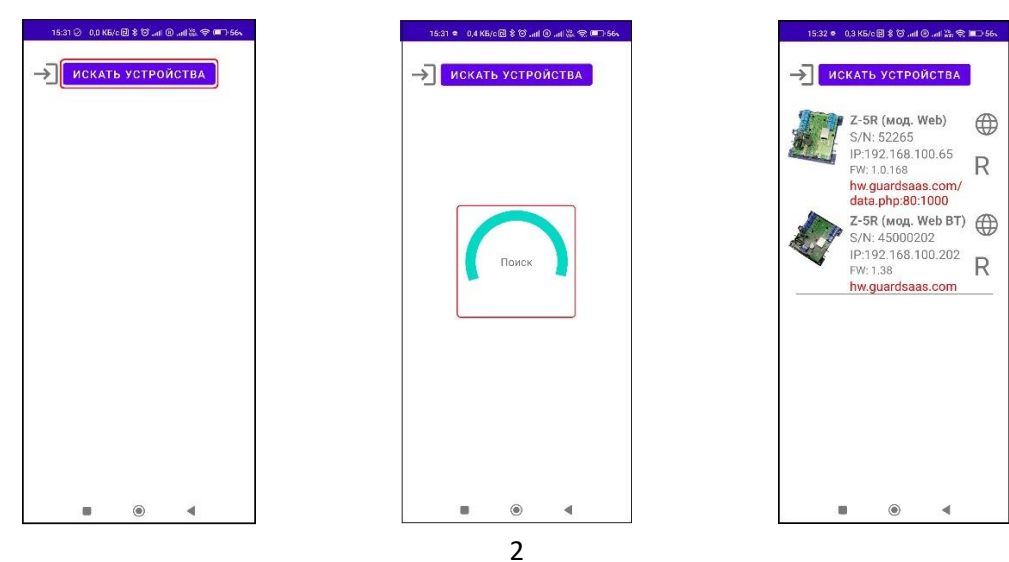

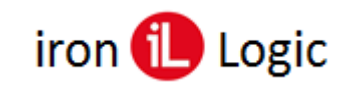

После окончания поиска на экране появятся все найденные конвертеры (IP-контроллеры). На выбранном конвертере (IP-контроллере) нужно кликнуть по кнопке «**R**» для перевода его на сервер RU и в появившемся окне «Изменение сервера» нажать на кнопку «Изменить».

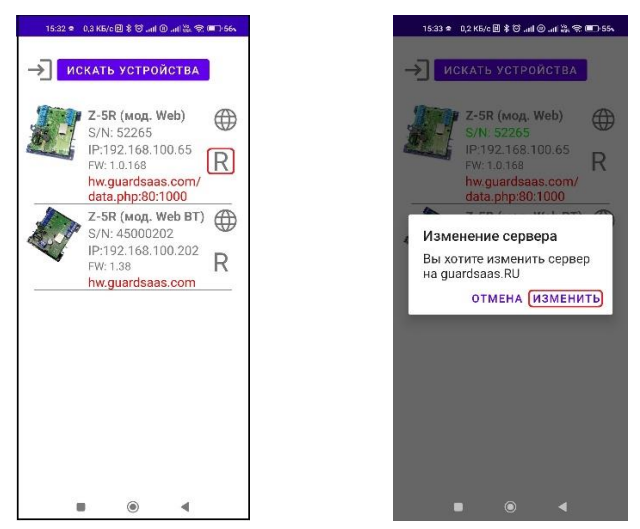

На экране появится груговая шкала «Переключение». После окончания переключения снизу в приложении появится надпись «Сервер изменен. Контроллер перезагружен». Конвертер (IP-контроллер) отключится от сервера СОМ.

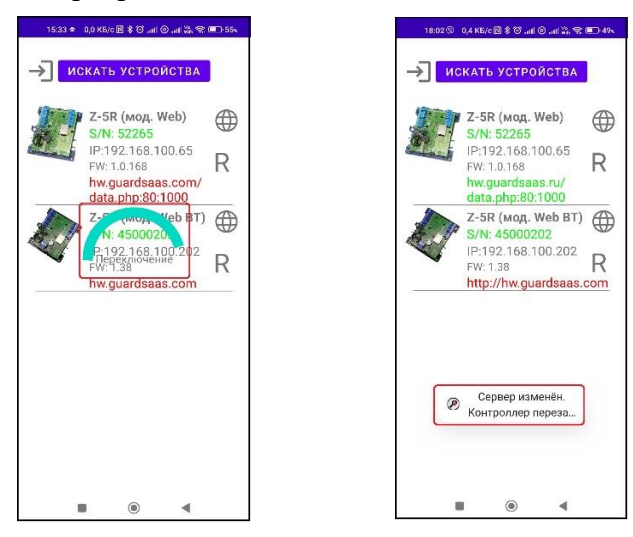

Если шкала «Переключение» по какой-то причине не исчезает, а нужно просмотреть состояние конвертера (IP-контроллера), кликаем по кнопке «Искать устройства». Появится список переключенных конвертеров (IP-контроллеров).

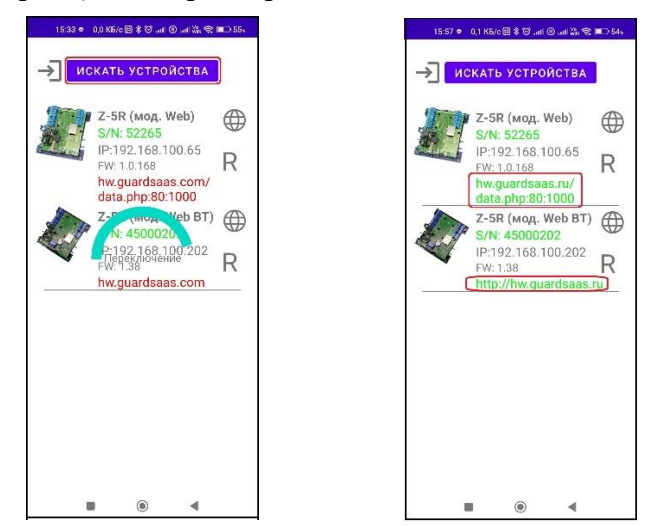

Если нужно войти в WEB-интерфейс IP-контроллера для его настройки, следует кликнуть по кнопке «<sup>⊕</sup>». Откроется браузер с окно инициализации контроллера для входа в web-интерфейс.

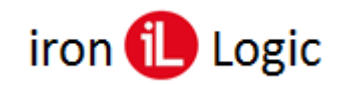

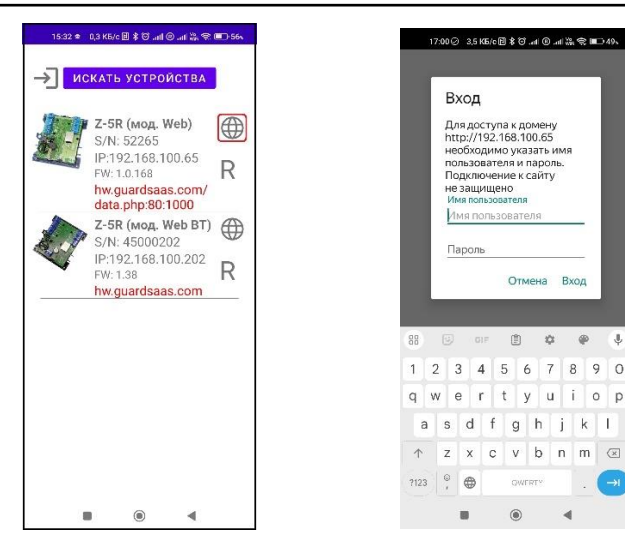

Затем добавьте конвертеры (IP-контроллеры) на сервере RU (app.guardsaas.ru) согласно Руководства пользователя Guardsaas и настройте их.

#### Настройка конвертеров (IP-контроллеров) на сервере app.guardsaas.ru

- Зарегистрируйте конвертеры и IP контроллеры на сервере app.guardsaas.ru на вкладке «Оборудование» «Конвертеры».
- Настройте таймзону конвертера (IP-контроллера) на свой регион, нажав на кнопку «Детали».
- Активируйте контроллеры на вкладке «Оборудование» «Контроллеры».
- Привяжите контроллеры к созданным ранее объектам, как на старом аккаунте СОМ. Следует учитывать, что на новых аккаунтах объекты назначаются контроллерам на вкладке «Оборудование» - «Контроллеры» кнопкой «Объекты».

| Объек | ты • Конт                                                           | роллер  | ы        |       |                                 | 🛦 Объекты                                           |
|-------|---------------------------------------------------------------------|---------|----------|-------|---------------------------------|-----------------------------------------------------|
| 📰 Cri | Список контроллеров [79] (71-79)     Тип ф S/N ф описание ф РЕЖим ф |         |          |       | Конвертеры Синхронизировать все | Зоны                                                |
|       | тип 🔶                                                               | \$/N \$ | ОПИСАНИЕ | РЕКИМ | ДЕЙСТВИЕ                        | Вход                                                |
| ×     | Z5R-Net                                                             | 50448   |          | Норма |                                 | Офис                                                |
| ¥     | Z5R-Net                                                             | 27583   |          | Норма | * # 0 0 = 3                     | <ul> <li>Инверсия</li> <li>Реверс Кнопки</li> </ul> |
| ~     | Z5R-Net                                                             | 19133   |          | Норма | ¢ 🚠 0 0 🖻 5                     | Сохранить                                           |
| *     | Z5R-Net                                                             | 50427   |          | Норма | 🌣 🚠 💿 🖸 🗲 😂                     | conparation                                         |

Если данная опция не доступна, то её можно включить во вкладке «Кабинет» - «Общие настройки» - «Смежные зоны доступа», установив флаг.

| гедактировать настроики                         |  |        |   |
|-------------------------------------------------|--|--------|---|
| Название компании:                              |  |        |   |
| E-mail                                          |  | Сменит | ь |
| Временная зона                                  |  | ~      |   |
| Телефон:                                        |  |        |   |
| Адрес:                                          |  |        |   |
| Максимум сотрудников:                           |  |        |   |
| Максимум карт:                                  |  |        |   |
| Максимум карт у сотрудника:                     |  |        |   |
| Редактирование событий:                         |  |        |   |
| Смежные зоны доступа:                           |  |        |   |
| Количество месяцев хранения<br>истории событий: |  |        |   |
| Текуший пароль:                                 |  |        |   |

#### GuardSaas

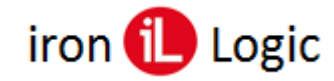

- Проверьте права доступа сотрудников и отделов к нужным объектам, исправьте при необходимости.
- После всех настроек на вкладке «Оборудование» «Контроллеры» по очереди вычитайте карты из каждого контроллера, нажав кнопку «Вычитать карты из контроллера» в окне «Параметры» выбранного контроллера.

| Перечитать | Отключить | • |                               |
|------------|-----------|---|-------------------------------|
|            |           |   | Вычитать карты из контроллера |

– Выполните полную синхронизацию контроллеров на вкладке «Оборудование» - «Контроллеры».

Более подробно о подключении и настройке оборудования расписано в Руководстве пользователя Guardsaas.

ВНИМАНИЕ! Удалять контроллеры и конвертеры на сервере app.guardsaas.com НЕ НУЖНО!!!

Данные о действующих лицензиях и текущий баланс мы перенесем отдельно по Вашему запросу на почту <u>at@ironlogic.ru</u> с почты, на которую зарегистрирован аккаунт.

Бессрочные лицензии переносятся сервер RU как 3-х летние.

Новый аккаунт не требует лицензий и оплаты в течение 3-х месяцев после его регистрации.

Полезные ссылки: Первичная настройка конвертера для работы с SaaS Настройка конвертера через TELNET Поиск конвертера Переход на домен RU Переход на домен RU Переход на домен RU личный кабинет IP Find. Приложение для поиска в локальной сети IP-контроллеров и web-конвертеров IronLogic для Android Инструкция по настройке, подключению и работе оборудования IronLogic с сервисом GuardSaaS